# 2023年"师德集中学习教育" 学习操作手册 [高校教师篇]

# 目 录

| 第 | 一章  | 注册登录                       | 1 |
|---|-----|----------------------------|---|
|   | 1.1 | 专题页面                       | 1 |
|   | 1.2 | 注册                         | 1 |
|   | 1.3 | 登录                         | 4 |
| 第 | 二章  | 报名与学习                      | 5 |
|   | 2.1 | 研修时间                       | 5 |
|   | 2.2 | 研修课程                       | 5 |
|   | 2.3 | 学时认定                       | 5 |
|   | 2.4 | 学习流程                       | 6 |
| 第 | 二章  | 常见问题                       | 9 |
|   | 3.1 | 我已获取了智教中国通行证,能参加师德集中学习教育专题 | 页 |
|   | 么?  |                            | 9 |
|   | 3.2 | 注册时,我填写了错误的个人信息,如何进行修改? 1  | 0 |
|   | 3.3 | 联系客服 1                     | 1 |

# 第一章 注册登录

#### 1.1 专题页面

登录方式:请使用电脑端访问-国家高等教育智慧教育平台师德 集中学习教育-网址:

https://teacher.higher.smartedu.cn/h/subject/teaching/

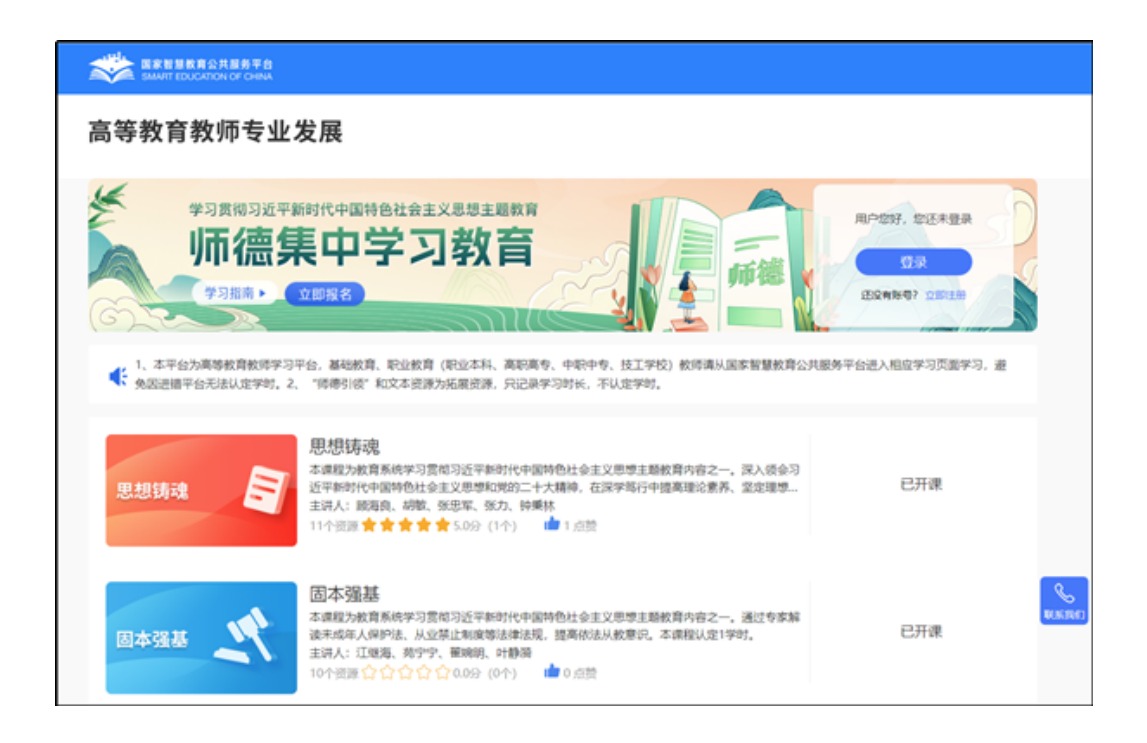

#### 1.2 注册

在专题页右上角可以进行注册,若您参加过2022年暑期研修、 2023年寒假研修,可以跳过注册环节直接登录学习。

根据页面提示,填写手机号、验证码、姓名、身份证号、学校 名称等完成注册。 请认真填写真实个人信息,该信息将用于记录学时和相关考核 数据。

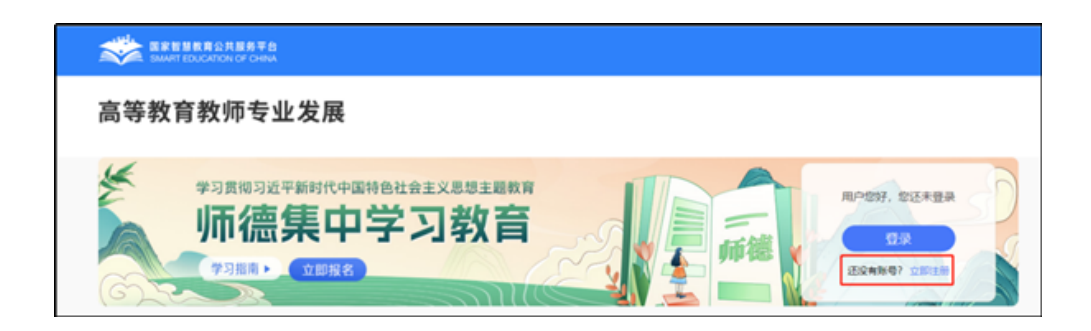

|       |                                                                                | $\otimes$ |
|-------|--------------------------------------------------------------------------------|-----------|
|       | 专题研修注册                                                                         |           |
| 手机号:  | 请输入手机号                                                                         |           |
| 验证码:  | 请输入验证码获取验证码                                                                    |           |
| 密码:   | 密码8-20位, 含大小写字母、数字、特殊字符                                                        |           |
| 真实姓名: | 请输入真实姓名                                                                        |           |
| 证件类型: | 请选择证件类型 ~                                                                      |           |
| 证件号码: | 请输入证件号码                                                                        |           |
| 学校名称: | 请输入您所在的学校名称(关键字匹配)                                                             |           |
|       | 若您所在学校属于职业学校(含职业本科学校、高职高专学校、中等职业学校、技工学校),请点击职业教育教师研修。若不属于以上类别,仍未找到匹配学校,请联系管理员! |           |
|       | 注册                                                                             |           |

注:

1.填写学校信息时,请输入关键字匹配学校选择,若您所在学校属于职业学校(含职业本科学校、高职高专学校、中等职业学

校、技工学校), 请点击职业教育教师研修。若不属于以上类别, 仍未找到匹配学校,请联系管理员!

2. 若显示手机号码已注册,忘记了登录密码,可点击登录页面
 的忘记密码,输入手机号+验证码,重置密码后使用新密码再登录。

#### 1.3 登录

注册完成后,下次访问高等教育师德集中学习教育专题页学习 时可使用注册时填写的的手机号与密码或使用手机验证码进行登录。

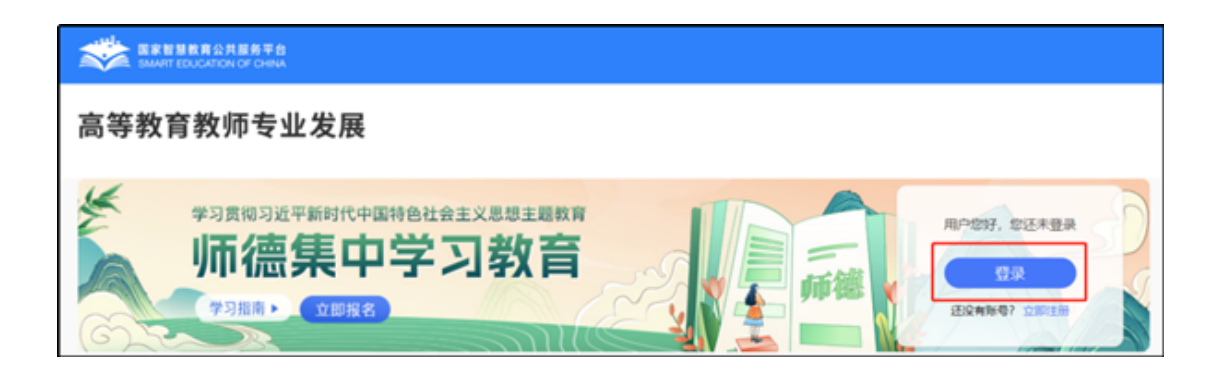

# 第二章 报名与学习

#### 2.1 研修时间

师德集中学习教育专题时间为2023年6月6日至7月31日,教师需在此时间段内按要求完成4门研修课程学习及答题。

#### 2.2 研修课程

师德集中学习教育专题共有4门课,每门课程提供多个学习资源,教师可以按需选学。其中"师德引领"和文本资源为拓展资源,只记录学习时长,具体课程清单如下:

| 序号 | 课程名称 |
|----|------|
| 1  | 思想铸魂 |
| 2  | 固本强基 |
| 3  | 以案促学 |
| 4  | 师德引领 |

#### 2.3 学时认定

"师德集中学习教育"共为教师认定4学时。其中"思想铸 魂"认定2学时,"固本强基"和"以案促学"各认定1学时。必 须完整观看完所选视频,并完成视频结尾的测试题,才可获得该视频对应的认定学时。获得认定学时后,您可继续学习,平台将继续记录您的学习时长。

#### 2.4 学习流程

第一步:登录后,点击图中的【立即报名】,确认后即报名成功。

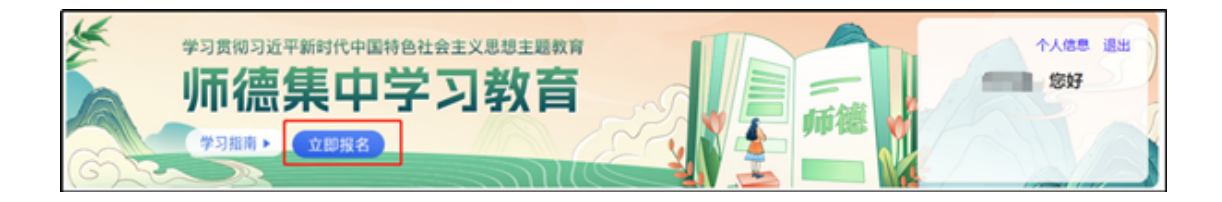

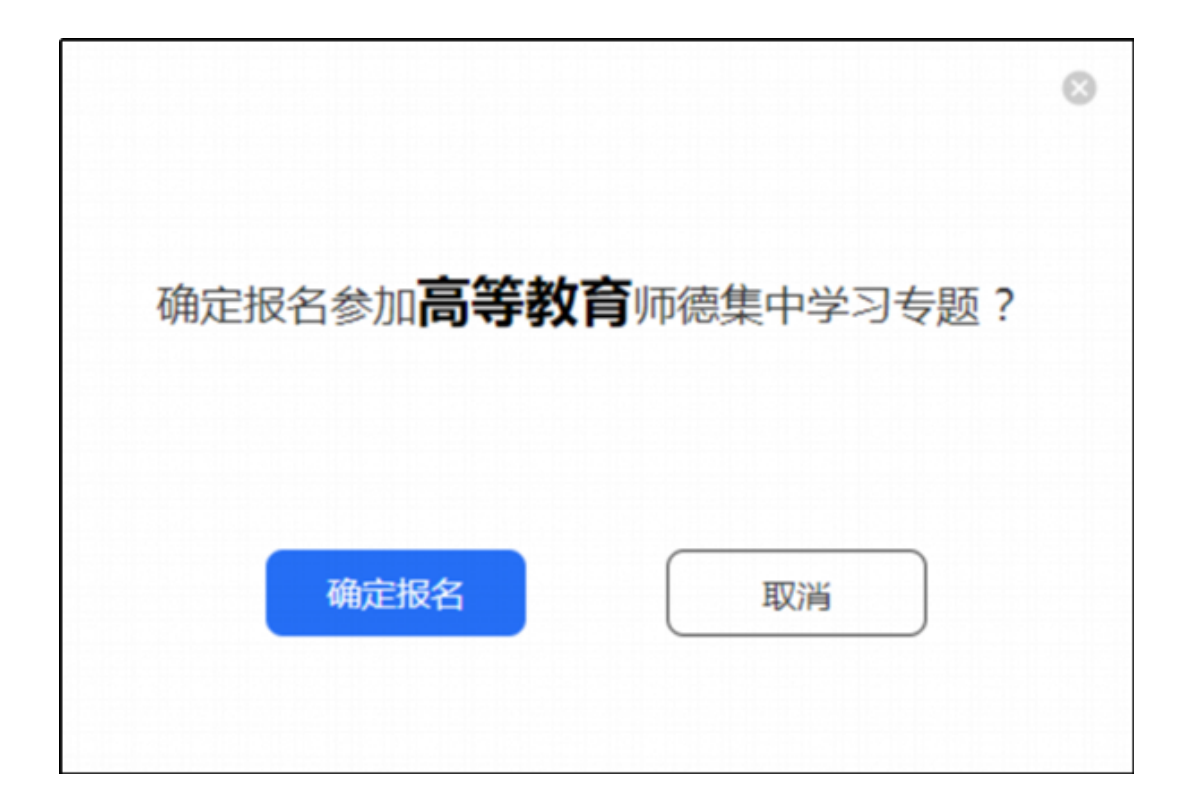

第二步:点击课程名称进入课程页面。

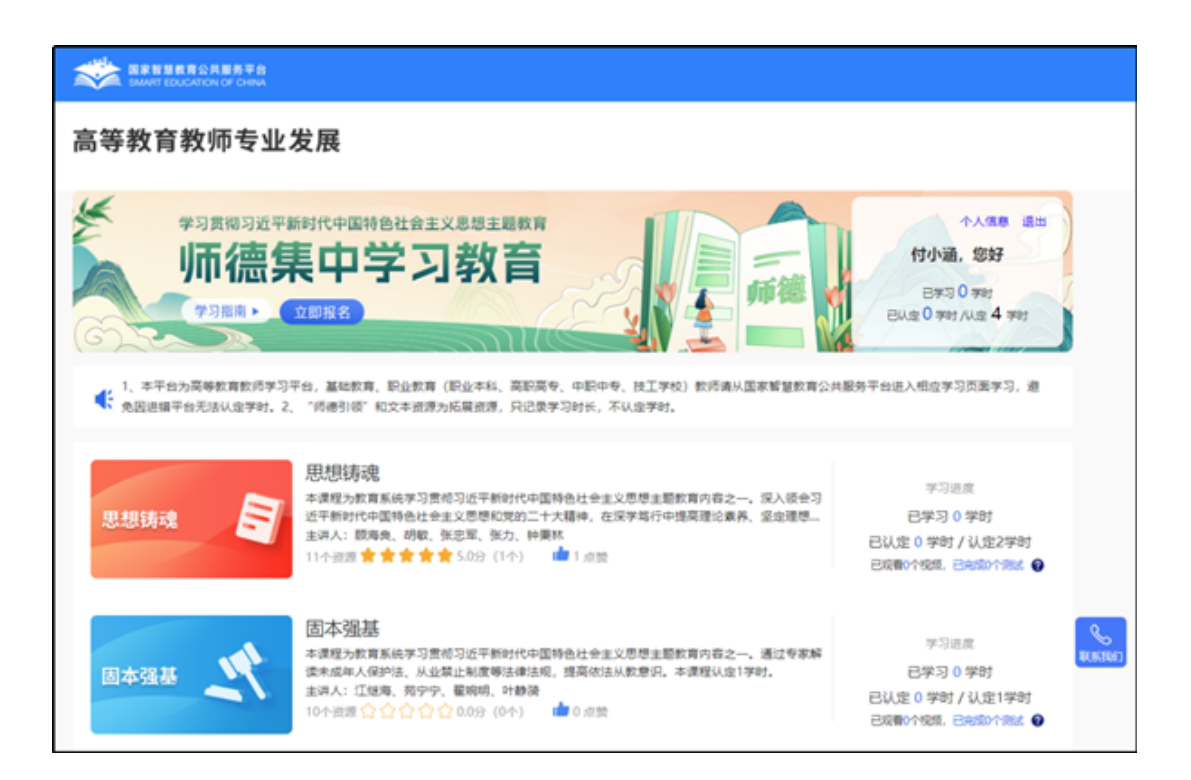

#### 第三步:进入课程页面后,点击【开始学习】。

| 国家智慧教育公共服务平台<br>SMART EDUCATION OF CHINA                                              |                      |      | . Səf 288                                                          |
|---------------------------------------------------------------------------------------|----------------------|------|--------------------------------------------------------------------|
| 高等教育教师专业发展                                                                            |                      |      |                                                                    |
| 思想講魂<br>課程演科: 130<br>援選時期: 該商免助報知力特異林供忠室<br>・ 予始975                                   | 感難 🏠 1 🔡             | 评分 ★ | ★★★ 5.0分 (1个) (23760)                                              |
| 源程目录 课程详确                                                                             |                      | 讲师介绍 | l                                                                  |
| <ul> <li>課程目录</li> <li>第1章:派入学习景相党的二十大精神派和把握"两个确立" 运兴研到"两个做护"</li> <li>第一集</li> </ul> | 00:44:20             |      | <b>顾海良</b><br>颜陶贵,北京大学马鸟思主文学院教授。中<br>央马鸟思主义谱论研究和<br><b>展开全部</b> >> |
| → M=A<br>→ M=A                                                                        | 00:44:56<br>00:32:52 |      | 胡敬<br>胡敬,中共中央党校(国家行政学院)研究<br>员。主要研究院成为安观<br><b>展开全部 &gt; &gt;</b>  |

|        | 学习指南                                                                                                    |
|--------|----------------------------------------------------------------------------------------------------|
| 您好! %  | 2迎进入"师德集中学习教育"专题。为帮助您尽快了解学习方式,请认真阅读以下内容。                                                                                                |
| 1.注册平台 | 未注册的教师按照平台要求填写个人真实信息,完成注册。该信息将用于记录学时和发放<br>电子学习证书,请您认真填写。                                                                               |
| 2.自主选学 | 本专题为教师提供4门课程,每门课程提供多个学习资源,教师可以按需选学。其中"师<br>德引领"和文本资源为拓展资源,只记录学习时长。                                                                      |
| 3.学时认定 | "师德集中学习教育"共为教师认定4学时。其中"思想铸魂"认定2学时, "固本强<br>基"和"以案促学"各认定1学时。必须完整观看完所选视频,并完成视频结尾的测试<br>题,才可获得该视频对应的认定学时。获得认定学时后,您可继续学习,平台将继续记录<br>您的学习时长。 |
|        | 知道了 (09) □下次不再提醒                                                                                                    |

第四步:除"师德引领"课程外,其他课程观看完每小节视频 后,会在视频结尾处弹出测试题。

练习只需回答一次,不论对错都可通过该课程学习。

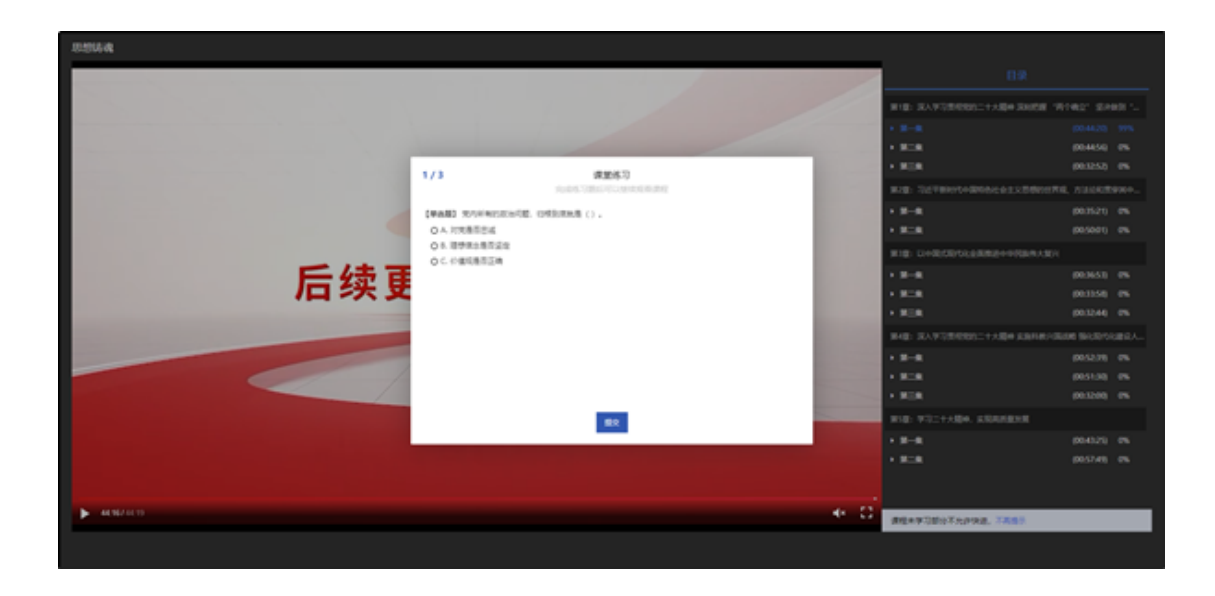

# 第三章 常见问题

3.1 我已获取了智教中国通行证,能参加师德集中学习教育 专题么?

如果已经获取了智教中国通行证,还不能参加师德集中学习教 育专题,教师需要到国家高等教育智慧教育平台师德集中学习教育 专题中完成注册,填写个人信息,才能参加师德集中学习教育专 题。

智教中国通行证登录注册如下:

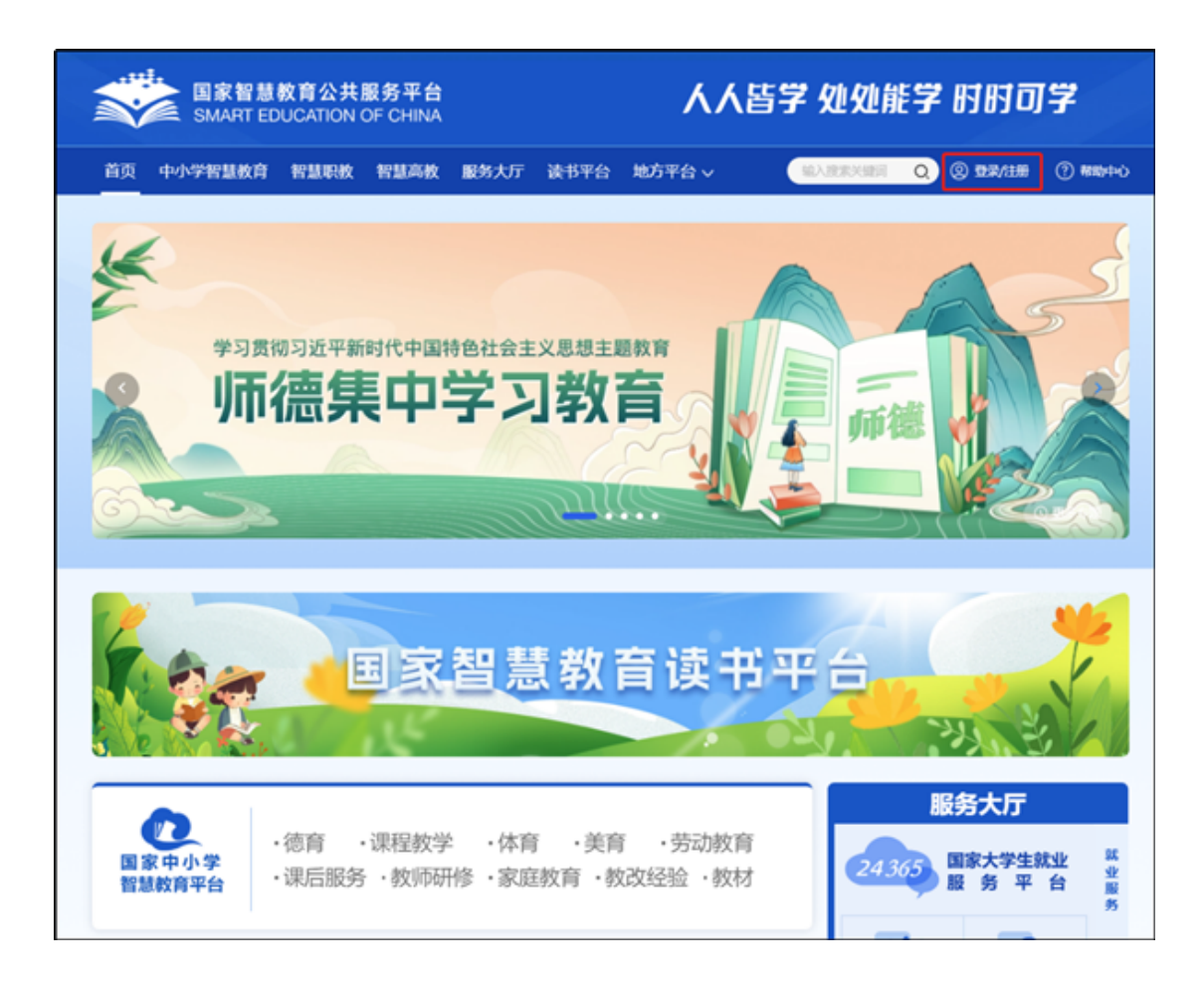

#### 3.2 注册时,我填写了错误的个人信息,如何进行修改?

登录后进入右上方的个人信息,点击编辑信息进行修改。

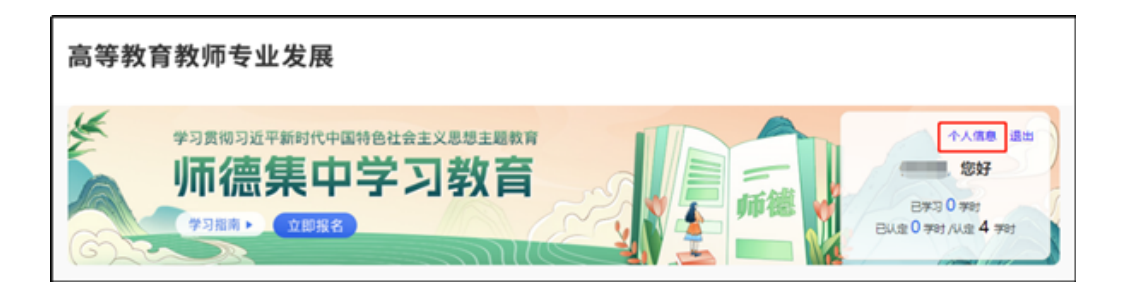

| <form></form>                                          |        | 个人信息                                          |
|--------------------------------------------------------|--------|-----------------------------------------------|
| <form></form>                                          |        |                                               |
| <form></form>                                          | \$     | 性名:                                           |
| <form></form>                                          | =      | 手机号:                                          |
| 证件号码: 所在学校: 提示:如果您所在的学校显示的是"临时单位"或为空,请及时编辑您的个人信息进行修改;  | ì      | 正件类型:                                         |
| 所在学校:<br>提示:如果您所在的学校显示的是"临时单位"或为空,请及<br>时编辑您的个人信息进行修改; | ì      | 正件号码:                                         |
| 提示:如果您所在的学校显示的是"临时单位"或为空,请及<br>时编辑您的个人信息进行修改;          | F      | 所在学校:                                         |
| 编辑信息                                                   | ł<br>B | 是示:如果您所在的学校显示的是"临时单位"或为空,请及<br>时编辑您的个人信息进行修改; |
| 编辑信息                                                   |        |                                               |
|                                                        |        | 编辑信息                                          |

### 3.3 联系客服

联系电话: 4008757650

时间: 工作日 8:30-11:40 13:30-17:00